## Instructie BoekStart WebApp voor Android

1. Open via de webbrowser Chrome de pagina waarvan je de snelkoppeling wilt hebben: <u>www.boekstart.nl</u>

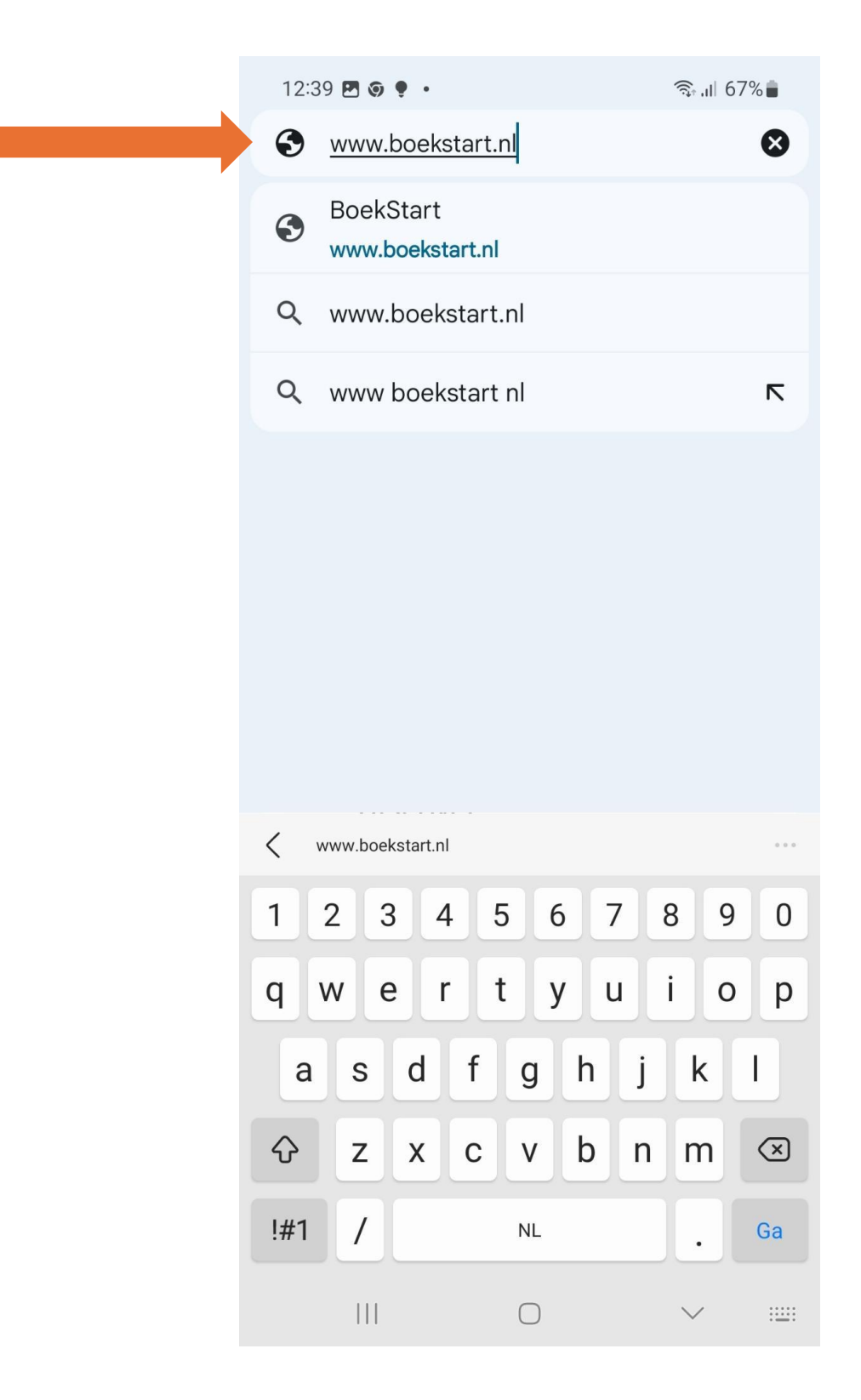

2. Tik op de drie puntjes rechtsboven in het scherm.

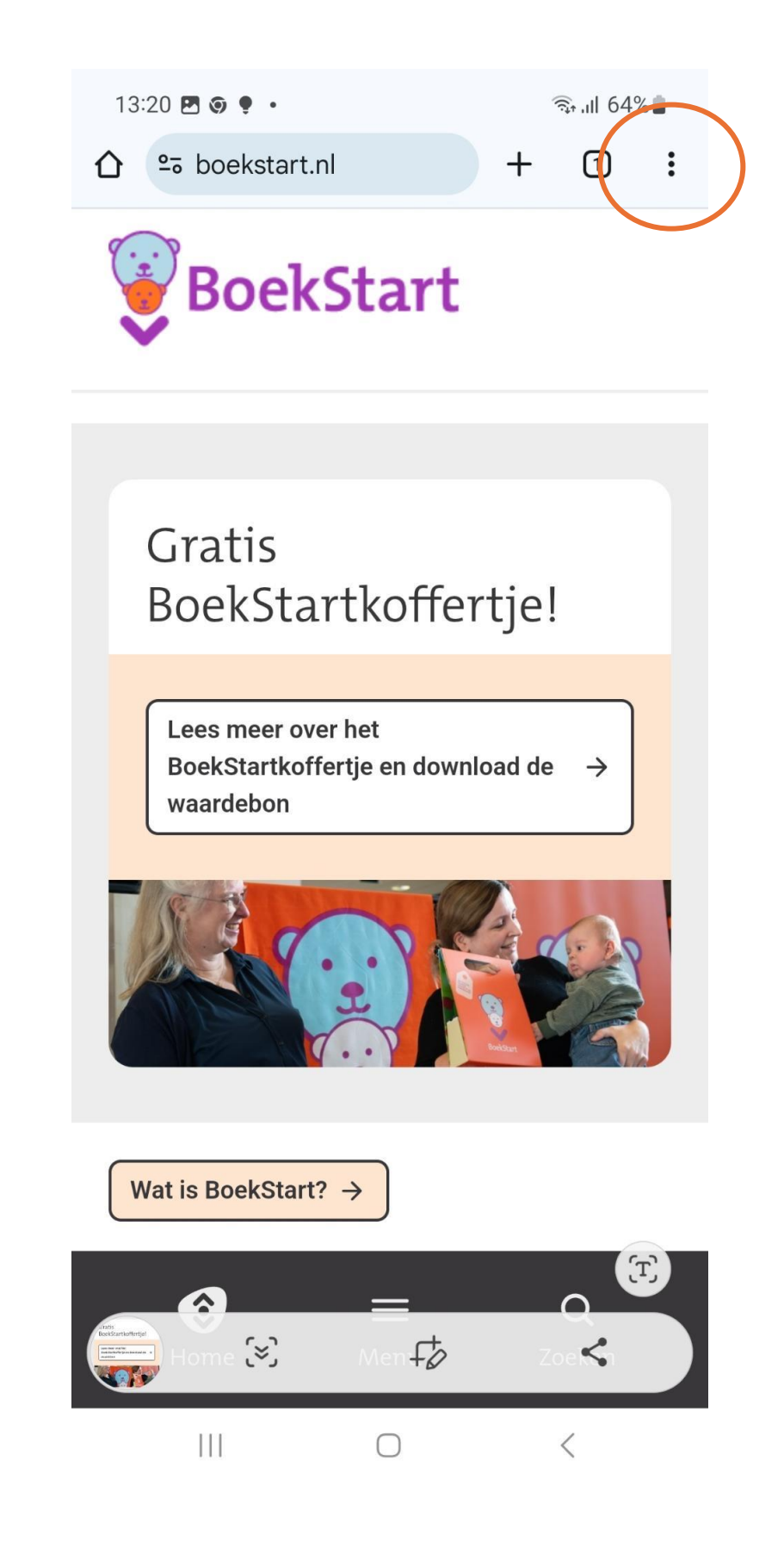

3. Geef aan dat je de website aan je startscherm wilt toevoegen met de optie *Toevoegen aan startscherm*.

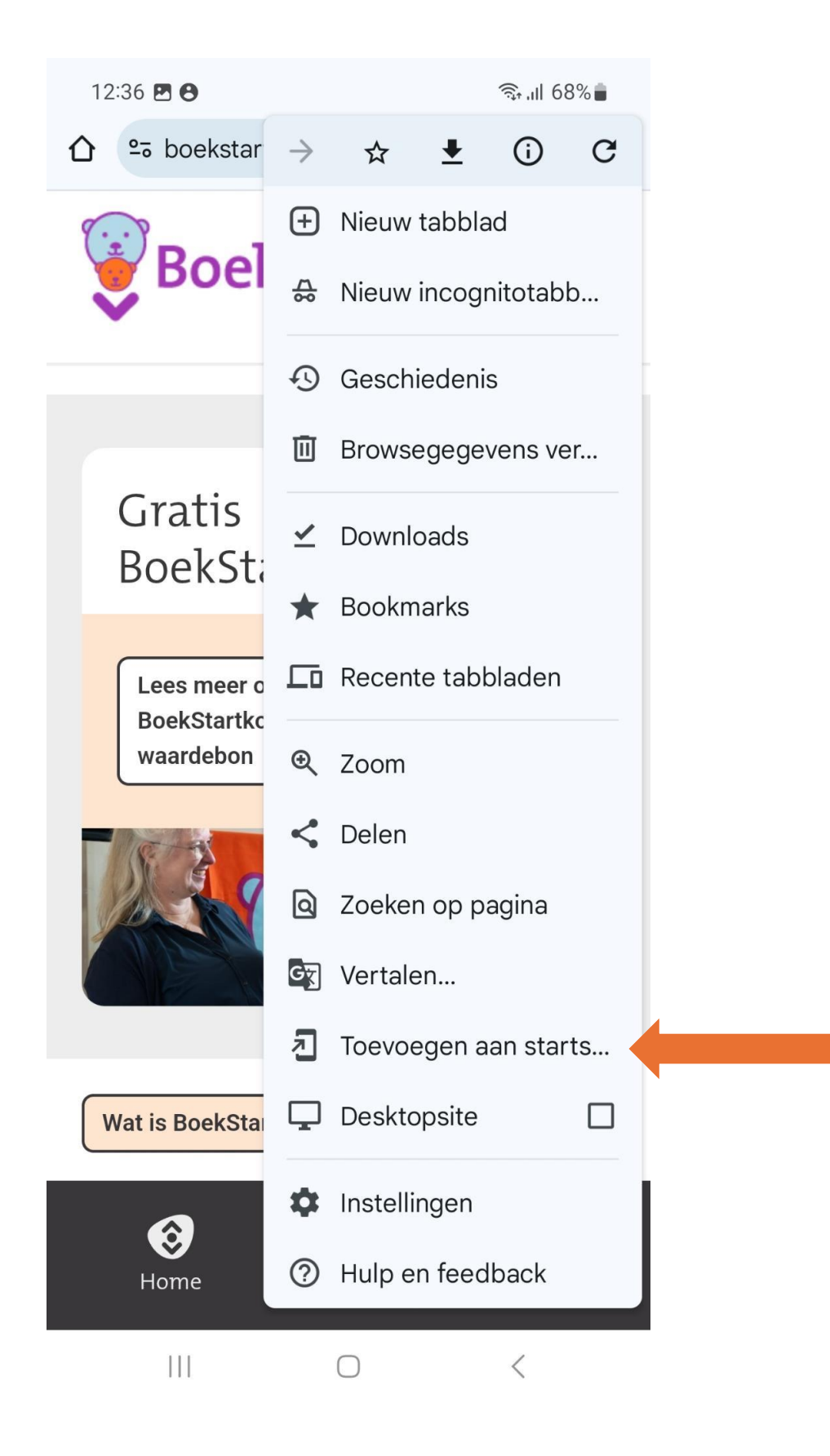

4. Het scherm App installeren komt in beeld. Klik op Installeren.

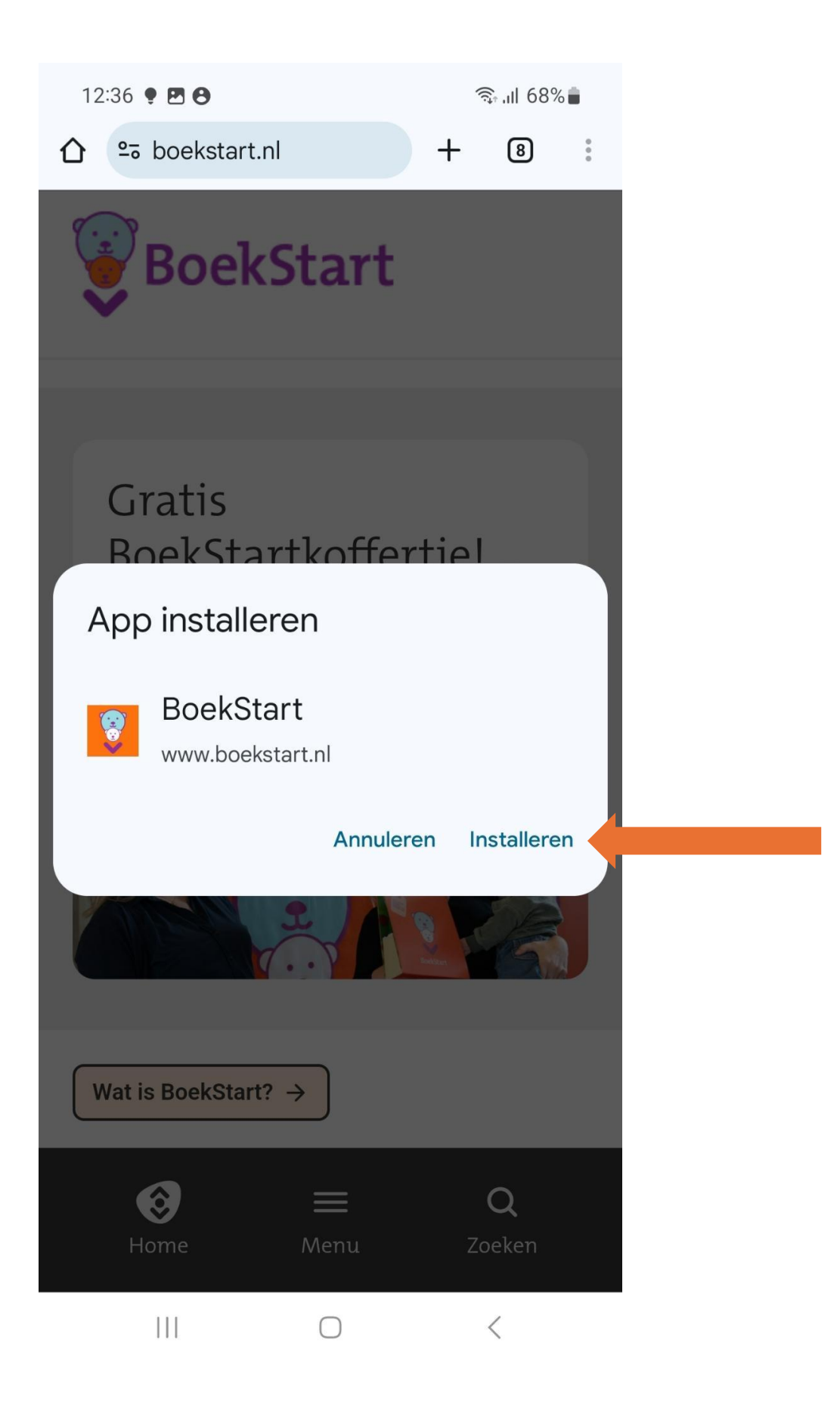

 De snelkoppeling is als icoontje toegevoegd bij je apps. Je bent klaar! Via dit icoontje kom je voortaan bij de WebApp.

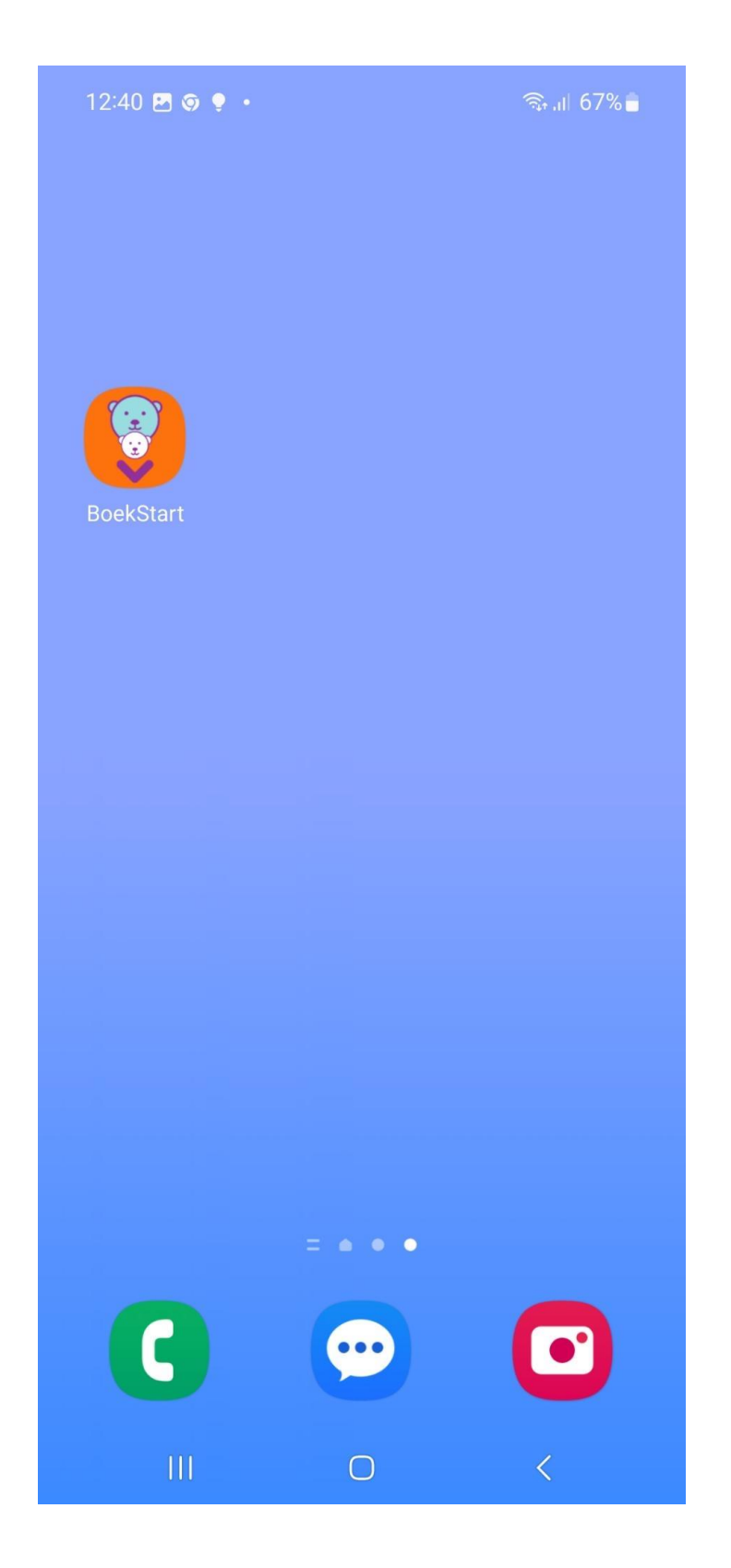

Veel plezier bij het gebruiken van de BoekStart WebApp!